## SUBSCRIBE TO THE SUS WEBSITE CALENDAR

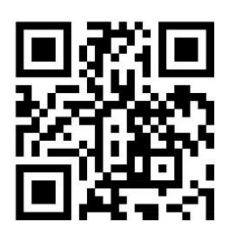

Go to SUS calendar website or scan the QR code.

Click subscribe on the calendar website and a link will pop up.

| ← → | C | e=0             | stursula | .org/events/calenc | lar                |           |            |                                           |           |             |          | \$ | D   . | <b>2</b> : |
|-----|---|-----------------|----------|--------------------|--------------------|-----------|------------|-------------------------------------------|-----------|-------------|----------|----|-------|------------|
|     |   |                 | S        | chool Website      | Visit Parish Websi | te        | News 0     | News Calendar Events Resources Employment |           |             |          |    | _     | Î          |
|     |   |                 |          | Supersula<br>Store | Saint U            | rsula So  | chool      | STUDENTS PARENTS FACULTY & STAFF ALUMNI   |           |             |          |    |       |            |
|     |   |                 | ŀ        | Iomepage           | About Us           | Academics | Admissions | Student Life                              | Faith Giv | ing Contact | t Us 🔍 🔍 |    |       |            |
|     |   |                 | н        | OME - EVENTS       | CALENDAR           |           |            | CATEGORIES                                |           | B SUI       | BSCRIBE  |    |       |            |
|     |   | S August 2024 S |          |                    |                    |           |            |                                           |           |             |          |    |       |            |
|     |   |                 |          | SUNDAY             | MONDA              | Y TUES    | DAY WEDN   | NESDAY THUR                               | SDAY F    | RIDAY       | SATURDAY |    | - 1   |            |
|     |   |                 |          | 28                 | 29                 | 30        | 31         | 1                                         | 2         | 3           |          |    |       |            |

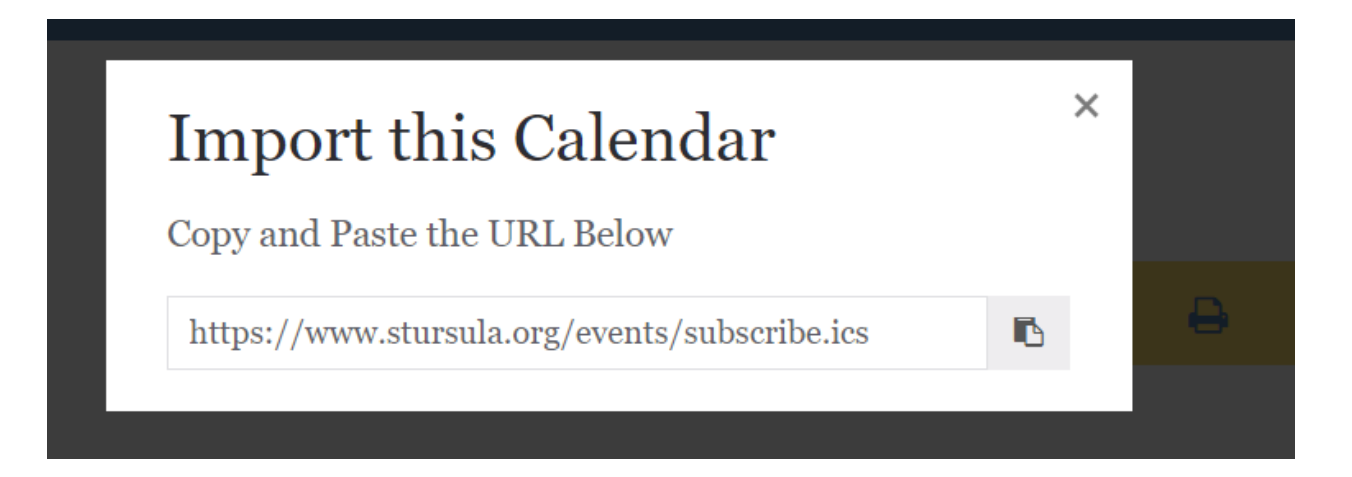

Adding St. Ursula School's Calendar to iPhone Calendar:

- 1. Open the Calendar app on the iPhone
- 2. Tap Calendars
- 3. Tap Add Calendar
- 4. Tap Add Subscription Calendar
- 5. Paste the subscription URL from the SUS website (screen shot above)
- 6. Tab Subscribe

Adding St. Ursula School's Calendar to Google Calendar:

- 1. Open Google Calendar
- 2. On the left, next to "Other calendars," click Add Add other calendars and then From URL
- 3. Enter the calendar's address (see snippet above)
- 4. Click Add calendar. The calendar appears on the left, under "Other calendars."

Adding St. Ursula School' Calendar to Outlook Calendar:

- 1. Sign into outlook.com
- 2. In the menu ribbon, select Open Calendar.
- 3. Select From Internet
- 4. Paste the subscription URL form the SUS website (screen shot above) and select subscribe/ok.
- 5. Rename calendar by right clicking, and selecting Properties